## **Directions for Families for Accessing Student FAST Scores**

FAST scores for PM1 will be uploaded into HAC after the window closes on September 29th. If you would like to see your child's scores before then you may use the Statewide Family Portal Access to do so. To access this account, you must have a unique 6-digit code that has been assigned to your child. This code is posted in HAC and below you will find the directions to access this code and the FAST Family Portal to see your child's scores for Progress Monitoring sessions.

## Please follow these steps to access your statewide family portal:

1. Login to your child's HAC account using either your parent login information or you can also have your child login as well.

2. From the login page you will need to get your child's code by clicking on the Registration tab. It should look like this:

|                                                       | Home            | Attendance | Classes  | Grades         | Student Support      | Registration    |    |  |
|-------------------------------------------------------|-----------------|------------|----------|----------------|----------------------|-----------------|----|--|
| Week View Calendar School Links                       | Student Attachm | ients      |          |                |                      |                 |    |  |
| Today's News                                          |                 |            |          |                |                      |                 |    |  |
| There is no current news.                             |                 |            |          |                |                      |                 |    |  |
|                                                       |                 |            |          |                |                      |                 |    |  |
| Demographic                                           |                 |            |          |                |                      |                 |    |  |
| Demographic                                           |                 |            |          |                |                      |                 |    |  |
|                                                       |                 |            |          |                |                      |                 |    |  |
|                                                       |                 |            |          |                |                      |                 |    |  |
|                                                       |                 |            |          |                |                      |                 |    |  |
| Additional Information Schoology Parent Access Code : |                 |            | Statewid | le Assessments | s Family Portal Acce | ess Code : 2thn | ng |  |

3. Once you have copied this code. You can find the link to the Family Portal by clicking on the Home tab, then clicking on the School Links tab. You should find the Statewide Assessments Family Portal tab at the bottom of the links list. Click on this tab, enter your child's code, birthday and first name. It will take you to your child's score report, which will have all the information you need to see your child's current academic level on your child's FAST scores from this year.

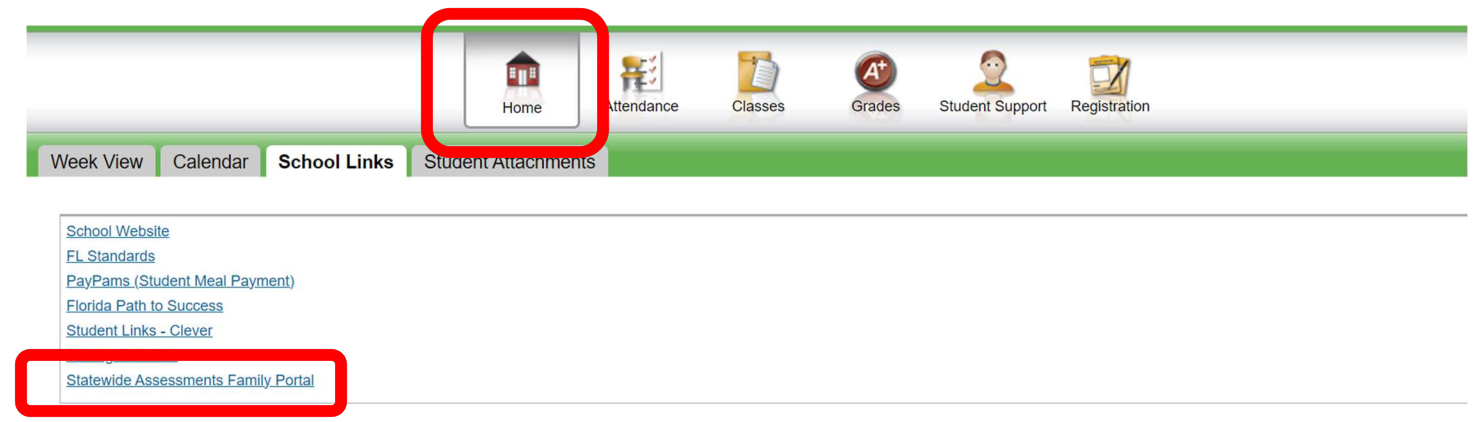

This will load a screen that prompts you to log in:

| All fields are required. | ient's informa | tion      |       |      |   |
|--------------------------|----------------|-----------|-------|------|---|
| Access Code:             | 6-Character Un | iique Cor |       |      |   |
| Date of Birth:           | Month          | ¥         | Day - | Year | • |
| First Name:              | First Name     |           |       |      |   |

4. The second round of FAST testing will be in December and January. If you have any additional questions about FAST testing, please reach out to our assistant principal overseeing testing, Samantha Sawruk at <u>samantha.sawruk@stjohns.k12.fl.us</u>